Dear User,

Your OTP is <<xxxx>> please use this OTP for registration Process.

**District Administration Jashpur** 

```
Create password (पासवर्ड बनाए)
```

Candidate Name = First name + Middle Name + Last name (get from registration page and uneditable)

Relative name (रिश्तेदार का नाम)

Mother name

```
Date of birth = from registration page uneditable
```

```
First select domicile
```

```
If domicile CG = Yes then {
```

Cast = general (Uneditable)

And

District domicile = disabled

And

```
State (in permanent address) = editable }
```

```
Else {
```

```
Cast = selectable
```

And

```
District domicile = enable (select <<yes / No>>)
```

And

State(In permanent address) = Chhattisgarh (preselected uneditable) }

Annual income = Family Annual Income

वार्षिक आय = परिवार कि वार्षिक आय

Other information

Email ID = from registration page uneditable

District domicile (स्थानीय जिला निवासी)

Identification mark (पहचान चिन्ह )

CG Employment Registration Number (Cg रोजगार पंजीयन संख्या )

CG Employment Registration Date (रोजगार पंजीयन दिनांक )

CG Employment Registration Expiry Date रोजगार पंजीयन समाप्ति दिनांक )

Address:

Permanent address:

House No

Street

City / Village

State: <<drop down>>

District <<drop down as per state>>

Pincode

<<Check box >> Present Address same as Permanent address

If yes

copy all data from permanent address to present address fields uneditable

else

manual entry all data with same fields as permanent address

captcha entry in declaration section

text box automatically capital each word (make possible to enter both capital and small characters)

Registration number generated after complete registration

Format of registration number : YYYYMMDD99999

Every new date start with YYYYMMDD00001 to YYYYMMDD99999

After completing registration form (Submit)

Sms

Congratulation your account has been created successfully. Registration No <<REG\_NO>>. Kindly keep this for future reference.

New page:

Congratulation your account has been created successfully.

**Registration No:** 

Name:

DOB

Mobile Number:

[Go to Login Page] [Print Page]

## For admin section:

## Master entry:

Required education: same as required documents but 4 more input required <Marks Obtained>, <max Marks>, <grade>, <Percentage (Calculated)

if user enter <mark obtain> And <max marks>

Then

Percentage = (MO/MM) \* 100

If user enter grade

Percentage =

Relaxation date count from : <<enter date>>

Max allowed age:

Relaxation type: <<as per master entry>>

Age Relaxation : <<enter number>>

Add restriction: (During add post)

Male only Female Only

Upload advertisement (during add post)

this will display as <विज्ञापन> before <आवेदन करे> and also in detail page of <post> in web view.

## User application for applying post:

चरण 2:

Section 1:

Post applied for: <<pre>selected>> <uneditable >

क्या आप आयु सीमा में छूट चाहते है : Yes / No

If yes {

Relaxation type: <<Select>>

Upload supporting document

Else

Continue

Age count = Calculate age from <DOB> to <relaxation date count from> during application If age count > Max allowed age + age relaxation <applicable>

Display Message to user = "आपकी आयु आवेदित पद हेतु अधिकतम आयु से अधिक होने के कारण उक्त पद हेतु आवेदन किया जाना संभव नहीं है "

Else

User can continue for applying post Continue applying for the post

Section 2:

Education detail:

As selected from master <required educations> during add job by admin

क्या आप षेक्षणिक आहर्ता ग्रैड प्रणाली में दर्ज करना चाहते है <<Yes / No>>

If yes then

Enter grade <select A+, A, B+, B, C+, D, E>

else

enter

Marks obtain:

**Total Marks:** 

Upload required documents:

As selected from master <required documents> during add job by admin

Section 3:

| रस्था में आपके विरुद्ध कोई मामला लंबित है ?*                                          |                                                                                                    |
|---------------------------------------------------------------------------------------|----------------------------------------------------------------------------------------------------|
| 🔿 No(নর্हो)                                                                           |                                                                                                    |
|                                                                                       |                                                                                                    |
|                                                                                       |                                                                                                    |
|                                                                                       |                                                                                                    |
| Examination Management System, Gariyaband                                             |                                                                                                    |
| है , क्या आप पर अभियोजन चलाया गया है ?*                                               |                                                                                                    |
|                                                                                       |                                                                                                    |
| U No(नहा)                                                                             |                                                                                                    |
| ज्य/निगम/मंडल के स्थायी/अस्थायी कर्मचारी है । (यदि हाँ तो उसका पूरा विवरण निचे लिखे)* |                                                                                                    |
| <ul> <li>No(नहीं)</li> </ul>                                                          |                                                                                                    |
|                                                                                       |                                                                                                    |
|                                                                                       |                                                                                                    |
|                                                                                       |                                                                                                    |
|                                                                                       |                                                                                                    |
|                                                                                       |                                                                                                    |
|                                                                                       | Examination Management System, Gariyaband<br>हे , क्या आप पर अभियोजन चलाया गया हे ?*<br>O No(नहीं)<br>ज्य/निगम/मंडल के स्थायी/अस्थायी कर्मचारी है । (यदि हाँ तो उसका पूरा विवरण निचे लिखे)*<br>O No(नहीं) |

चरण 3:

चरण 4:

Application is submitted successfully your application number is: xxxxxx

Application number = Department ID + Job ID + 99999

[Download application form] [print application form]

[dashboard]

Add new notification:

For admin – upload document